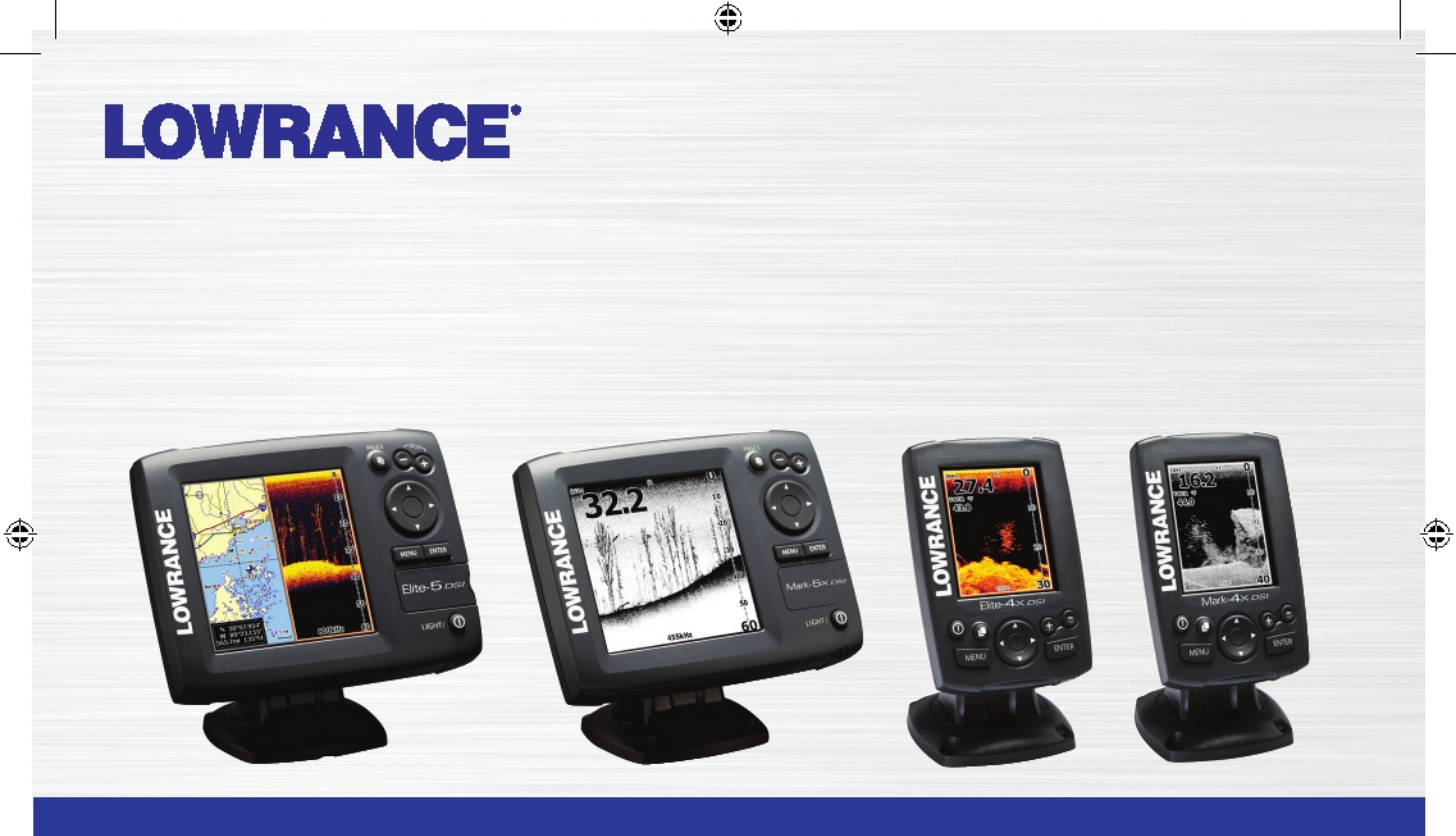

## <u>te 5X DSI, Mark 5X DSI, Elite 4X DSI</u> и Mark 4X DS Руководство по эксплуатации

DSI ONLY COVER\_indd 1

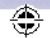

9/13/2011 9:44:15 PM

Copyright © 2010 Navico Все права защищены

Lowrance® and Navico® являются зарегистрированными торговыми марками фирмы Navico.

Navico в любой момент может изменить правила и стратегию компании. Мы оставляем за собой право сделать это без предварительного уведомления. Все функциональные и технические характеристики могут быть изменены без предварительного уведомления.

Зайдите на наш веб-сайт:

www.lowrance.com

#### Содержание

| Введение2                             |
|---------------------------------------|
| Мастер установки 3                    |
| Страницы 3                            |
| Меню DSI 3                            |
| Пункты меню3                          |
| Основные операции 4                   |
| Работа с меню 4                       |
| Окно диалогов5                        |
| Курсор5                               |
| Режим ожидания 6                      |
| Восстановление настроек по умолчанию6 |
| Регулировка дисплея 6                 |
| Страницы 7                            |
| Страница DSI7                         |
| Распределение частоты на дисплее7     |

| Распределение масштаба на дисплее 8 |
|-------------------------------------|
| Дисплей с наложением данных 8       |
| Использование DSI 10                |
| Прокрутка назад 10                  |
| Меню DSI 10                         |
| Расшифровка DSI14                   |
| Меню настроек 16                    |
| Системное меню 16                   |
| Настройки16                         |
| Сонар 17                            |
| Установка                           |
| Сигнальные устройства 19            |
| Алфавитный указатель 20             |
| Спецификация 21                     |

٢

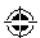

1

۲

## Введение

## Introduction

|       | Элементы управления                                                     |
|-------|-------------------------------------------------------------------------|
| 0     | Light/Power: подсветка и вкл/выкл<br>оборудования                       |
|       | <b>Кеураd</b> : управление курсором и выбор<br>пунктов меню             |
|       | Pages: выбор страницы для просмотра                                     |
| MENU  | Menu: доступ к настройкам, страницам и контексту меню                   |
| ENTER | Enter: подтверждение выбора, сохранение координаты при выборе курсором; |
| 00    | <b>ZOOM Keys:</b> увеличение/уменьшение масштаба                        |

| Начало работы                    |                                                                                                    |  |
|----------------------------------|----------------------------------------------------------------------------------------------------|--|
| Включение/выкл<br>ючение прибора | Для включения/выключения<br>прибора нажмите и<br>задержите клавишу Light/<br>Power на 3 секунды                               |  |
| Регулировка<br>подсветки         | Донный прибор имеет 10<br>уровней подсветки. Чтобы<br>установить нужный уровень<br>подсветки, нажмите клавишу<br>Light/Power. |  |
| Выключение<br>звука              | Выберите в основном меню<br><i>Mute Audio</i> и нажмите<br>Enter.                                                             |  |

٢

۲

٢

### Мастер установки

Мастер установки появляется, когда вы впервые включили оборудование. Для выбора своих настроек не запускайте мастер.

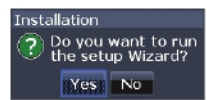

Для перезапуска мастера восстановите настройки по умолчанию.

## Меню DSI

۲

3

۲

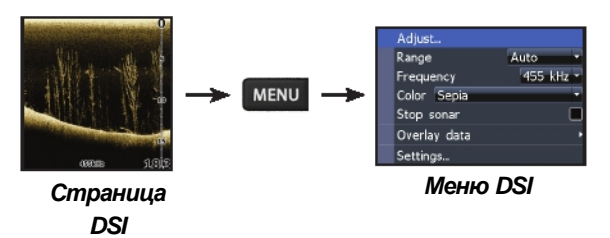

#### Путь к меню Настроек

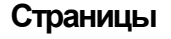

۲

Существует три вида страниц: DSI, Распределение частоты

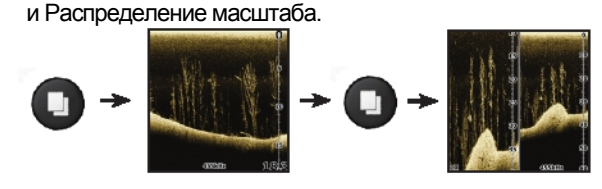

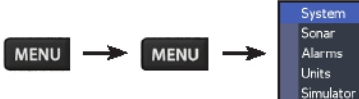

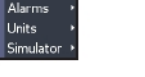

Меню настроек

#### Пункты меню

Джойстик и клавиша Enter используются для выбора пунктов меню и открытия подменю. Для выбора нужного пункта выделите его джойстиком и нажмите Enter.

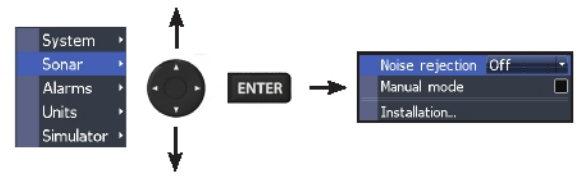

## Basic Operation

#### Активация/отмена

#### свойств

۲

Для включения/выключения функции в меню выберите on/off и нажмите **Enter**.

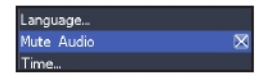

#### Меню всплывающих окон

В меню всплывающих окон с помощью клавиш вниз/вверх выберите нужный пункт и нажмите **Enter.** 

Tmp/Spd port Tmp/Spd input Advanced mode 0183 output Postere default Tmp/Spd input

#### Работа с меню

Существует несколько типов меню, используемых для регулирования функций и настроек, включая меню скрола, активации/отмены свойств и меню всплывающих окон.

 $\bowtie$ 

Примечание: Для выхода из меню нажмите клавишу MENU.

#### Линейка скрола

Для работы с линейкой скрола подведите курсор к линейке и нажмите на джойстике левую клавишу (вниз) или правую (вверх).

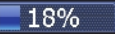

4

#### Окно диалогов

Окно диалогов используется для входа в систему или для подачи информации пользователю.

В зависимости от того, какой тип информации или входа применяется, различают несколько методов работы с окном диалогов (подтверждение, отмена и закрытие).

| Light      |       |
|------------|-------|
| Brightness | 10    |
| Night mode |       |
| Stan       | dby   |
| Powe       | r off |
|            | Close |

## Ввод текста

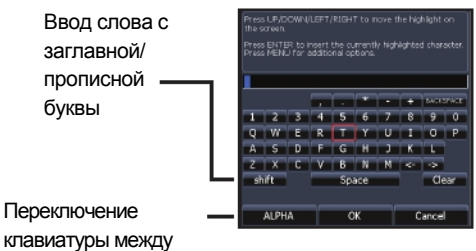

клавиатуры между стандартной и альфакодировкой

#### Ввод текста:

۲

- 1. С помощью клавиатуры выберите нужный символ и нажмите Enter.
- 2. Повторите пункт 1 для каждого символа.
- 3. После окончания ввода выделите *OK* и нажмите **Enter**.

## Курсор

Курсор используется для просмотра предыдущих записей сонара.

Чтобы сбросит курсор, нажмите **Menu** и выберите *Exit cursor mode*.

#### Режим ожидания

В данном режиме снижается энергопотребление, приостанавливая работу сонара и дисплея.

Чтобы открыть диалоговое окно подсветки, нажмите клавишу PWR/Light. Выберите функцию Standby (режим ожидания) и нажмите Enter.

| Light      |       |  |
|------------|-------|--|
| Brightness | 10    |  |
| Night mode |       |  |
| Stan       | dby   |  |
| Power off  |       |  |
|            | Close |  |

۲

Чтобы вернуться к нормальному режиму, нажмите любую клавишу.

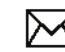

ПРИМЕЧАНИЕ: Переключение оборудования в режим ожидания в случае, когда судно находится в нерабочем состоянии, приводит к порче зарядного устройства.

#### Восстановление

#### по умолчанию

Устанавливает функции и настройки по умолчанию.

| Language<br>Mute audio 🛛 🔳 |
|----------------------------|
| Restore defaults           |

6

#### Регулировка дисплея

Вы можете регулировать настройки дисплея, такие как контрастность (Contrast) и цвет (Color). Данные свойства вы найдете в разделе DSI.

## Pages

### Страницы

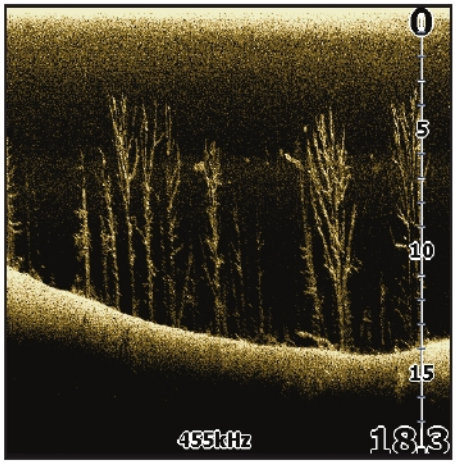

Страница DSI

## Страница DSI

Отражает столб воды, движущийся на экране Вашего прибора справа налево.

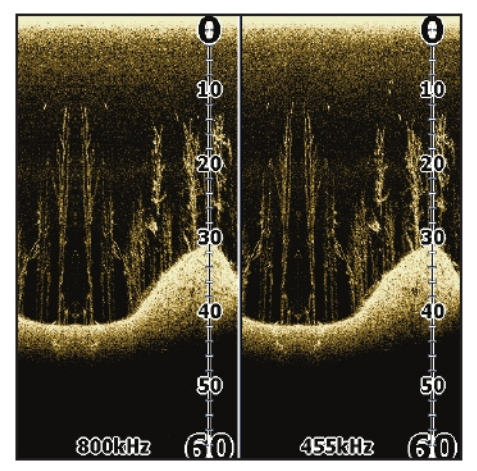

Страница распределение частоты

#### Распределение частоты на дисплее

Показывает одновременно обе частоты передатчика. При 800 кГц наблюдается лучшее разрешение, а при 400 кГц – глубже охват.

۲

۲

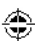

#### Страницы

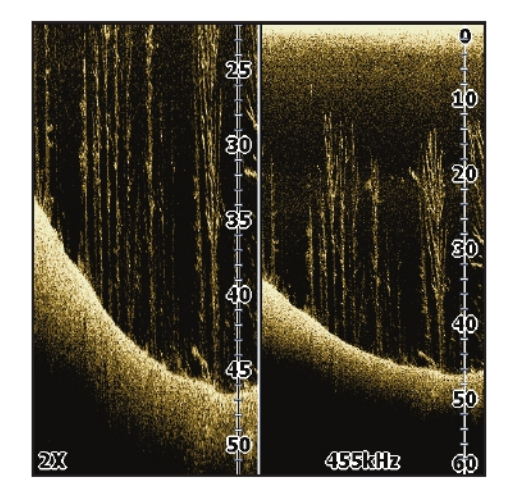

# Распределение масштаба DSI Распределение масштаба на дисплее

Позволяет увеличить изображение для более детального исследования, при этом не теряя общий вид водного столба.

#### Дисплей с наложением данных

Позволяет выбрать необходимые параметры (температура воды, глубина и т.д.), которые располагаются поверх дисплея в верхней части экрана DSI. Вы можете включить/отключить данную функцию с помощью настроек Show setting.

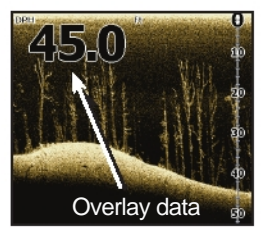

#### Функция Просмотр (Show)

Включает/отключает дисплей с наложением данных, что позволяет вам убрать наложенные данные с экрана без потери этих данных.

| Sonar options<br>Stop sonar |            |
|-----------------------------|------------|
| Overlay data                | > Show 🔳   |
| Settings_                   | Configure_ |

8

## Страницы

#### Структура (configure)

Функция используется для выбора и настройки дисплея с наложенными данными на экране DSI.

| Configure item locations and sizes |      | Configure Items to Show                                                                                                    |
|------------------------------------|------|----------------------------------------------------------------------------------------------------|
| Add.<br>Done Configuri             | Size | © Worker Tomp (TW/R)<br>Temporature 2 (TMP2)<br>BDopth (DPH)<br>DW/Metr Deated (STM)<br>Worker Downes (W ExT)<br>↓ Votcope (VME)<br>Return to Overlays |

#### Чтобы выбрать функцию наложения данных (overlay data):

- 1. На странице DSI нажмите Menu.
- 2. Выберите Overlay data и нажмите Enter.
- 3. Выберите Configure и нажмите Enter.
- 4. Нажмите *Menu* и выберите *Add*. Нажмите **Enter**.
- 5. Выберите нужный параметр из Configure Items. Press Enter.

- 6. Нажмите **Menu** и выберите *Return to overlays*.
- 7. Нажмите **Menu** и выберите *Done Configuring* и нажмите **Enter**.

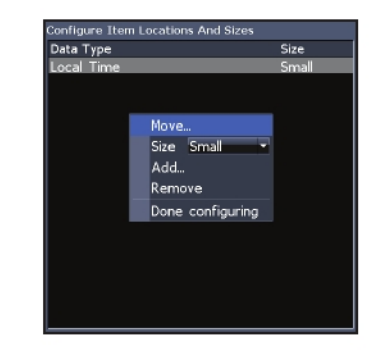

#### Настройка функции Overlay Data

Используя функцию Overlay Data, вы можете внести изменения в размер и/или местоположение на дисплее.

Чтобы попасть в меню, нажмите Menu в разделе Configure Item Locations and Sizes screen.

9

۲

۲

۲

## Применение DSI

#### Предыдущая запись DSI

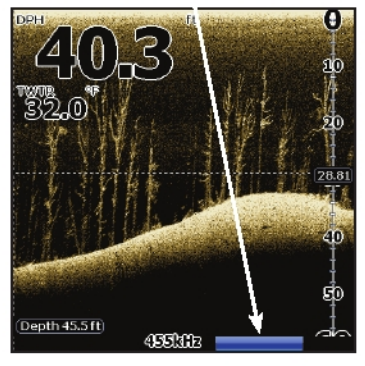

#### Прокрутка назад

Вы можете просмотреть предыдущие записи сонара, нажав на левую клавишу джойстика. При этом экран начинает перелистывать обратно записи, а внизу экрана появляется линия предыдущих записей. Двигая линию вправо, вы вернетесь к нормальной работе скрола. Также это можно сделать путем нажатия **Menu** и выбора опции *Exit cursor mode*.

## Меню DSI

۲

Для просмотра меню нажмите **Menu** на любой странице DSI.

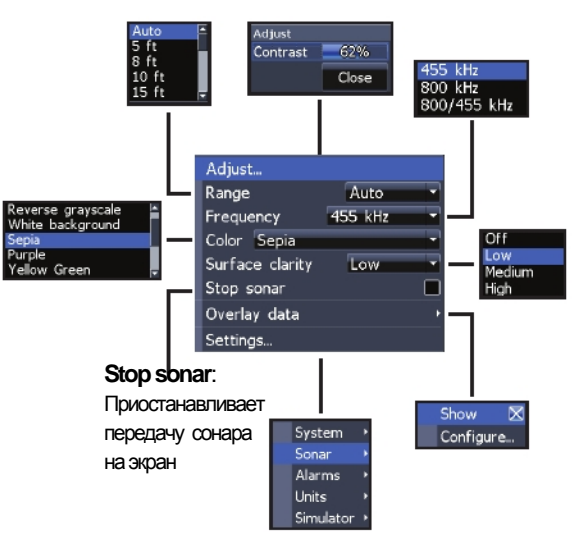

#### Регулировка (Adjust)

Позволяет регулировать контрастность (Contrast adjustment) с помощью линейки скрола.

| djust    |       |
|----------|-------|
| Contrast | 62%   |
|          | Close |
|          | ciose |

۲

#### Контрастность (Contrast)

Регулирует уровень яркости на темных и светлых участках экрана, что позволяет лучше различить объекты, находящиеся на заднем плане.

Используется для выбора верхней и нижней границы водного столба. Это позволяет просматривать столб воды, затрагивая не поверхность воды.

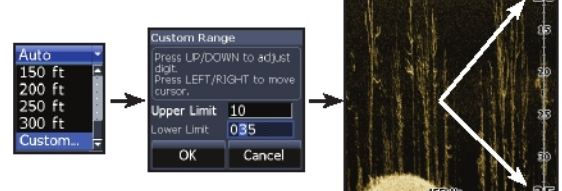

Разница между верхним и нижним пределом должна

быть не меньше 6,5 футов (2м).

## Диапазон (Range)

С помощью данной опции можно выбрать наибольший диапазон глубины, который будет отражен на дисплее. Опция Range демонстрирует участок водного столба от поверхности воды до выбранной глубины.

Определение диапазона (Custom range)— верхний и нижний предел

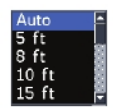

DSI

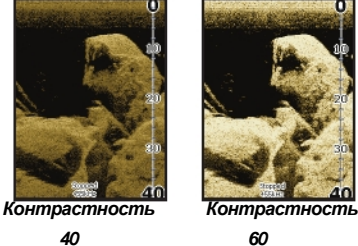

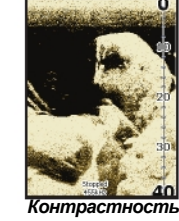

80

11

Устройство DSI, в отличие от традиционных сонаров, не оснащено настройками чувствительности. В устройстве DSI опция Контрастность (Contrast) выполняет функцию чувствительности.

## DSI

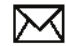

Примечание: В случае использования опции Custom range вы можете не получить цифровые показания глубины или получить некорректную информацию о глубине.

#### **Hacmoma** (Frequency)

Регулирует частоту передатчика в устройстве. 800 кГц дает лучшее разрешение; 455 кГц – большее покрытие в глубину.

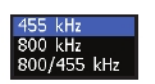

#### Цвет (Color)

Используется для изменения палитры, что позволяет подобрать наиболее подходящую палитру в условиях рыбной ловли.

| Reverse grayscale<br>White background |
|---------------------------------------|
| Sepia                                 |
| Purple                                |
| Yellow Green                          |
| Yellow Green                          |

#### Поверхностная прозрачность (Surface Clarity)

Убирает помехи с поверхности путем снижения чувствительности принимающего устройства у поверхности.

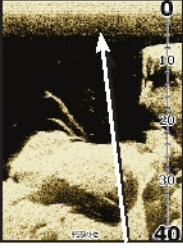

Низкая прозрачность

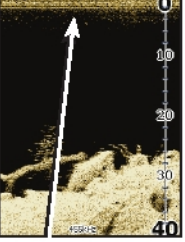

Высокая прозрачность

#### Стоп сонар (Stop sonar)

Приостанавливает работу сонара, позволяя лучше изучить объект или конструкцию.

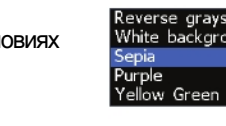

Для объектов. взвешенных в водной толще, наиболее подходящий будет белый фон. Пурпурный цвет подходит для просмотра деталей конструкции и определения твердости дна. Сепиа применяется для определения характеристик дна. Монохромное оборудование поддерживает только настройки шкалы яркости (Gravscale и ReverseGrayscale settings)

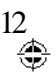

#### Дисплей с наложением данных (Overlay data)

Позволяет вывести на экран данные (температура воды, глубина).

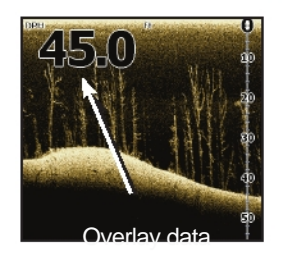

Включить опцию Overlay data можно в разделе Pages.

#### Настройки

Предоставляет доступ в меню настроек.

۲

٩

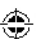

DSI

## Расшифровка DSI

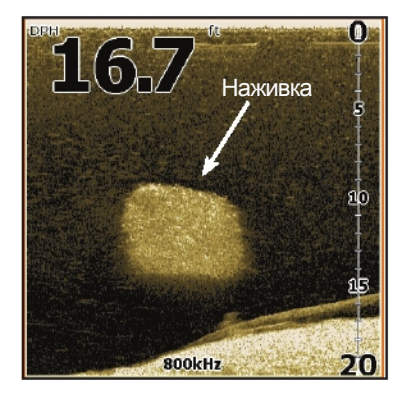

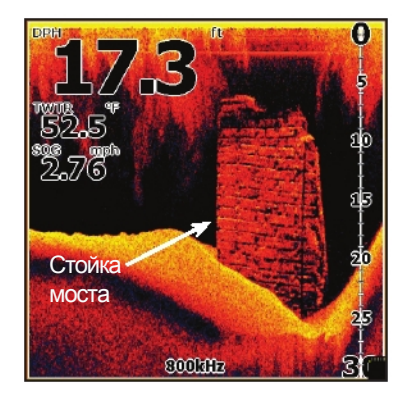

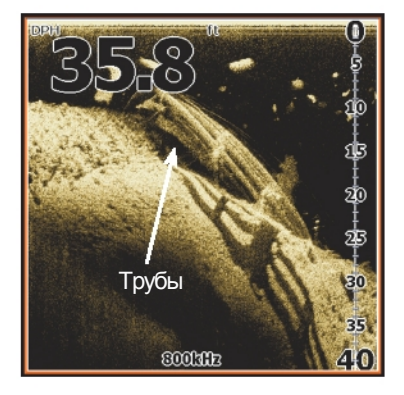

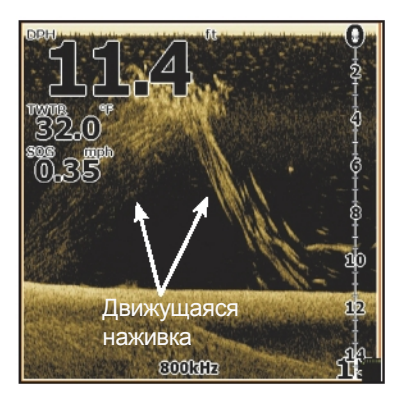

## Расшифровка DSI

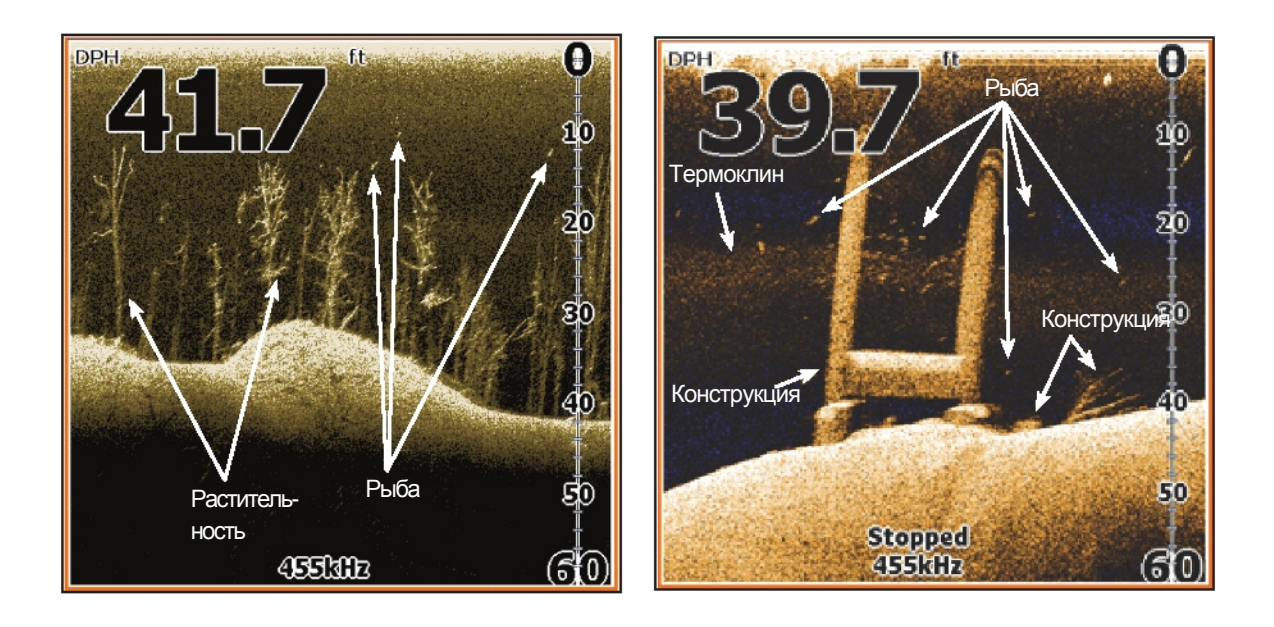

۲

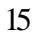

DSI only.indb 15

۲

۲

### Настройки меню

Доступ к установке и конфигурации настроек устройства.

## Settings

#### Системное меню

Изменение настроек устройства, например, языка, отключение звука и расширенный режим.

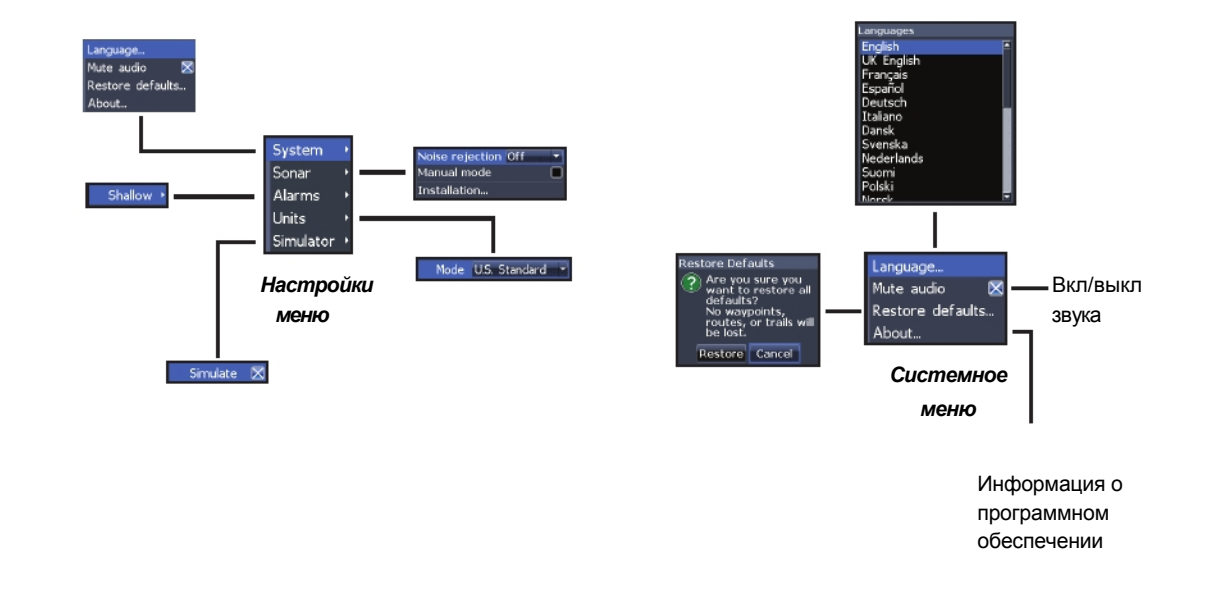

16

۲

۲

۲

۲

#### Выбор языка (Set Language)

Выбор языка меню и контекста.

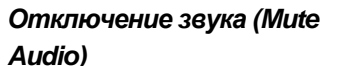

Включение/выключение звука (фонического сигнала, сигнального устройства).

#### Восстановление настроек по умолчанию (Restore Defaults)

Возвращает настройки устройства по умолчанию.

#### Информация (About)

Дает информацию о программном обеспечении данного устройства. Перед обновлением программы проверьте программную версию вашего устройства в окне **About**.

testore Defaults

be lost.

Are you sure you want to restore all defaults?

No waypoints, routes, or trails w

Restore Cancel

۲

С целью улучшения характеристик Lowrance периодически обновляет программное обеспечение. Для ознакомления с последней программной версией посетите сайт www.lowrance.com.

## Сонар (Sonar)

Опция используется для изменения функций и настроек сонара.

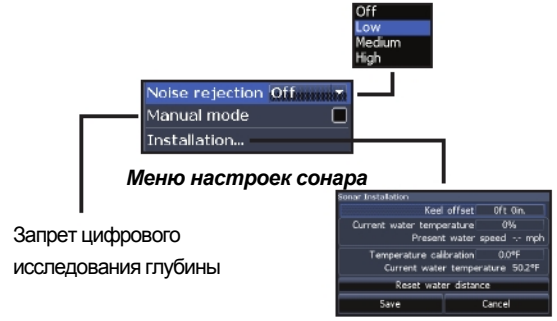

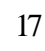

DSI only.indb 17

# Снижение шумовых помех (Noise Rejection)

С помощью расширенной сигнальной функции вы можете контролировать шумовые помехи (шум от корабельных наносов, потока воды, работы мотора) и отфильтровать ненужные сигналы.

#### Ручной режим (Manual Mode)

Данная опция отменяет цифровое определение глубины. При этом устройство посылает сигнал на выбранный диапазон глубины. Это позволяет медленно прокручивать изображение на дисплее в случае, если дно находится на глубине вне зоны видимости передатчика.

ВНИМАНИЕ: Только продвинутые пользователи могут использовать Ручной режим.

В случае использования Ручного режима вы можете получить некорректную информацию о глубине или информация не будет считана устройством.

## Установка (Installation)

Доступ к настройкам опции Отведение киля (Keel Offset) и калибровка температуры (Temp Calibration).

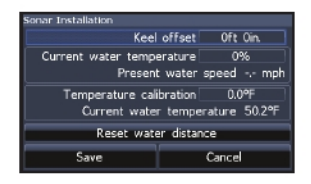

Меню установки

#### Отведение киля (Keel Offset)

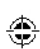

Все передатчики измеряют глубину от передатчика до дна. В результате в учет не берется расстояние от передатчика до киля или от передатчика до водной поверхности.

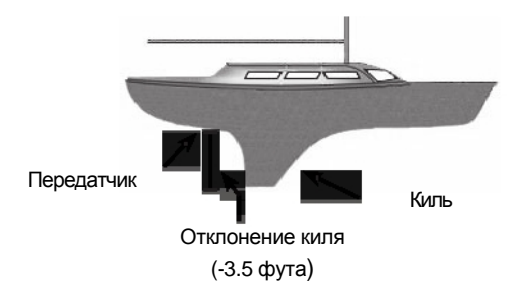

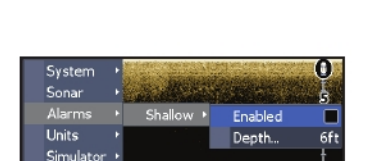

Активирует Слабый сигнал (Shallow alarm) и позволяет

Слабый сигнал воспроизводится в случае, когда судно

Сигнальные устройства (Alarms)

выбрать порог чувствительности сигнала.

входит на отмель, где сигнал ослабевает.

Перед тем как установить опцию **Keel offset**, необходимо измерить расстояние от передатчика до самой низкой части киля. Если киль находится на 3,5 фута ниже передатчика, то задать отклонение необходимо -3,5 фута.

# Калибровка температуры (Temperature calibration)

Сверяет данные температурного датчика, установленного на передатчике, с точными температурными данными.

#### Сброс расстояния (Reset water distance)

Сбрасывает расстояние до 0.

#### Единицы измерения (Units)

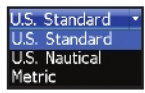

۲

Позволяет выбрать единицы измерения Меtric для вашего устройства.

#### Модель (Simulator)

Используется для построения модели на воде.

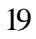

## Алфавитный указатель

| ٨                          | K                     | 0                            | Сигнальные устройства 19  |
|----------------------------|-----------------------|------------------------------|---------------------------|
|                            | к<br>Контрастность 11 | Определение диапазона        | Страница DSI 7            |
| свойств 4                  | Kyncon 5              | 11                           | Снижение шумовых помех 18 |
|                            | Капибровка            | Окно диалогов 5              | Сброс расстояния 19       |
| В                          | температуры 19        | Отведение киля 18            | Сонар, установка 18       |
| Ввод текста 5              |                       | Отключение звука 17          | Сонар, настройки, 17      |
| Выход из меню 4            | Л                     | Обновление программного      | Стоп сонар 12             |
| Восстановление настроек по | Линейка скрола 4      | обеспечения 17               |                           |
| умолчанию 6, 17            |                       |                              | У                         |
| Верхний и нижний предел 11 | Μ                     | п                            | Установка 18              |
|                            | Меню всплываюших      | Поверхностная прозрачность   |                           |
| Д                          | окон 4                | 12                           | Ц                         |
| Дисплей с наложением       | Меню DSI 3, 10        | Прокрутка назад 10           | Цвет 12                   |
| данных 8, 13               | Мастер установки 3    |                              |                           |
| Структура 9                | Модель 19             | Р                            | ч                         |
| Настройка 9                |                       | Регулировка контрастности 11 | Частота 12                |
| Просмотр 8                 | Н                     | Ручной режим 18              |                           |
| Диапазон 11                | Настройки меню 16     | Распределение частоты 7      | я                         |
|                            |                       | Распределение масштаба 8     | Язык 1                    |
| И                          |                       | Режим ожидания 6             |                           |
| Информация 17              |                       | Работа с меню 4              |                           |

С

## Спецификация

| Elite 5x DSI & Mark 5X DSI |                                                                                                    |  |
|----------------------------|----------------------------------------------------------------------------------------------------|--|
| Общие                      |                                                                                                    |  |
| Размер корпуса             | Выс 134мм х шир.174мм; 152мм<br>с кронштейном                                                                         |  |
| Bec                        | <b>Mark 5x</b> : 613 кг<br><b>Elite 5x</b> : 763 кг                                                                   |  |
| Дисплей                    | Elite: (5″ диагональ) Enhanced Solar MAX™<br>480x480 256 цветовой ТFT LCD<br>Mark: (5″ диагональ) 480x480 монохромный |  |
| Подсветка                  | Холодная катодная флуоресцентная лампа (10уровн)                                                                      |  |
| Мощность                   |                                                                                                    |  |
| Мощность передачи          | 4000BT PTP; 500BT RMS                                                                                                 |  |
| Энергоемкость              | 12B DC                                                                                                    |  |
| Напряжение                 | 10-17 B                                                                                                    |  |
| Потребление тока           | Elite 5x: при 13.5В (630мА)<br>Mark 5x: при 13.5В (320мА)                                                             |  |
| Тип предохранителя         | З-амп автомобильный (не входит в комплект)                                                                            |  |

| Сонар DSI        |                                                           |  |
|------------------|-----------------------------------------------------------|--|
| Мах глубина      | 61 м                                                      |  |
| Частота передачи | 455/800 кГц                                               |  |
| Мах скорость     | 50 миль/ч (80 км/ч)<br>2-8 миль/ч (3-12 км/ч) оптимальная |  |
| Передатчик       | DSI (Downscan) transducer                                 |  |
| Кабель           | 6м                                                        |  |

٢

۲

## Спецификация

| Elite 4x DSI & Mark 4X DSI |                                                                                                    |  |
|----------------------------|----------------------------------------------------------------------------------------------------|--|
| Общие                      |                                                                                                    |  |
| Размер корпуса             | Выс. 144мм х шир. 94.3мм; выс. 164мм<br>с кронштейном                                                               |  |
| Дисплей                    | Elite 4: (3.5" диагональ) 320х240 (256 цветов)<br>ТЕТ LCD<br>Mark 4: (3.5" диагональ) 320х240 монохромный<br>ТЕТLCD |  |
| Подсветка                  | Белый LED (10 уров)                                                                                                 |  |
| Мощность                   |                                                                                                    |  |
| Мощность передачи          | 2800BT PTP; 350BT RMS                                                                                               |  |
| Энергоемкость              | 12B                                                                                                    |  |
| Напряжение                 | 10-17B                                                                                                    |  |
| Потребление тока           | при 13.5В (200мА)                                                                                                   |  |
| Тип предохранителя         | З-амп автомобильный (не входит в комплект)                                                                          |  |

| Сонар DSI           |                                                           |  |
|---------------------|-----------------------------------------------------------|--|
| Мах глубина         | 76 м                                                      |  |
| Частота<br>передачи | 455/800кГц                                                |  |
| Мах скорость        | 50 миль/ч (80 км/ч)<br>2-8 миль/ч (3-12 км/ч) оптимальная |  |
| Передатчик          | DSI (Downscan) transducer                                 |  |
| Кабель              | 6м                                                        |  |

ООО "Маринэк" 198035 Санкт-Петербург, Двинская ул. дом 12А Телефон: 8-800-333-70-71 www.seacomm.ru, info@seacomm.ru

۲

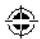

۲

Как получить обслуживание ...

... в США

Контакты отдела обслуживания клиентов завода. Звоните по бесплатному телефону: **800-324-1356** с 8.00 до 17.00 по Центральному стандартному времени

Navico оставляет за собой право изменить или прекратить доставку, правила и специальные предложения в любое время. Они оставляют за собой право сделать это без предварительного уведомления.

#### ...в Канаде:

Контакты отдела обслуживания клиентов завода. Звоните по бесплатному телефону: **800-661-3983 и 905-629-1614 (звонок** платный) с 8.00 до 17.00 по Восточному стандартному времени

#### ... за пределами Канады и США:

Свяжитесь с дилером в стране, где вы приобрели устройство. Чтобы найти ближайшего дилера, смотри параграф ниже

#### Информация о дополнительном оборудовании

LEI Extras производит дополнительное оборудование для гидролокаторов и GPS-продуктов, выпущенных фирмой Lowrance Electronics. Для заказа дополнительного оборудования к Lowrance, пожалуйста, обратитесь:

1) К вашим местным морским дилерам или магазинам бытовой электроники. Чтобы найти дилера Lowrance, посетите веб-сайт www.lowrance.com, и посмотрите Dealer Locator. Или обратитесь к телефонному справочнику.

2) Клиенты США могут посетить наш сайт www.lei-extras.com.

Для канадских клиентов: адрес Lowrance Canada, 919 Matheson Blvd. Е. Mississauga, Ontario L4W2R7 или факс 905-629-3118.
Звоните по бесплатному номеру в Канаде 800-661-3983, или 905 629-1614 (звонок платный), с 8.00 до 17.00 по Стандартному восточному времени.

Зайдите на наш сайт:

# www.lowrance.com

۲

\*988-10149-001\*

© Copyright 2011 All Rights Reserved Navico Holding AS

DSI ONLY COVER\_indd 4

٢

٢

9/13/2011 9:44:16 PM